# How to Download General Provident Fund Account Statement

West Bengal Government Employees can download GPF statement from https://agwb.cag.gov.in /subs/login

#### Step 1:

Open this link: https://agwb.cag.gov.in/subs/login

| CAG e-Office e-Mail                  | VPN PFMS Employee Login                                       | Screen Reader Select Theme A+ A A- English ~                                                                                                  |
|--------------------------------------|---------------------------------------------------------------|----------------------------------------------------------------------------------------------------|
|                                      | Principal Accountant General (A&<br>Indian Audit and Accounts | E), West Bengal, Kolkata<br>s Department                                                                                                    |
|                                      |                                                               |                                                                                                    |
| rincipal Accountant General (/       | A & E) » eGPF Status Login                                    |                                                                                                    |
|                                      | 12. Jan Produktion (American States) (S. 1997)                |                                                                                                    |
| SUBSCRIBER                           | OGIN                                                          |                                                                                                    |
| * GENERATE YOUR PASSWORD             | D BY 'FORGET PASSWORD ?' LINK.                                |                                                                                                    |
| * ONECE GENERATED, YOU NE            | ED NOT TO GENERATE AGAIN.                                     | Instructions                                                                                                    |
| * USE THIS PASSWORD FOR LOGIN LATER. |                                                               | <ol> <li>Generate your Password by 'Forget Password' link below.<br/>Use this password for Login later.</li> </ol>                            |
|                                      |                                                               | 2. All fields are maindatory.                                                                                                    |
| Series Code                          | Choose Series Code                                            | 3. Date of Birth format DD-MM-YYYY                                                                                                    |
| GPF no.:                             | 9999 (Numeric part only)                                      | <ol> <li>You can register or update your mobile number and<br/>other information by sending an email to edpfnd-<br/>agae-wb@nic.in</li> </ol> |
| Date of Birth:                       |                                                               | 5. Mention your Name, Date of Birth and GPF A/c No while                                                                                      |
| Password:                            | *****                                                         | sending email.                                                                                                    |
| Write Image Code:                    | Canada W 2                                                    | Forgot Password ?                                                                                                    |
|                                      | Write Image Code                                              |                                                                                                    |
|                                      |                                                               |                                                                                                    |

### Step 2:

Select GPF Series Code, GPF No., DOB, fill up the Captcha and Click Submit Button.

You will receive an OTP on your registered mobile number and email id.

Enter the OTP and Click on the Submit button.

| SUBSCRIBER LOGIN  * GENERATE YOUR PASSWORD BY 'FORGET PASSWORD ?' LINK. * ONECE GENERATED, YOU NEED NOT TO GENERATE AGAIN. * USE THIS PASSWORD FOR LOGIN LATER. |            | Instructions 1. Generate your Password by 'Forget Password' link below. Use this password for Login later.                 |
|----------------------------------------------------------------------------------------------------|------------|----------------------------------------------------------------------------------------------------|
| Series Code                                                                                                    | WOR        | 2. All fields are maindatory.<br>3. Date of Birth format DD-MM-YYYY                                                        |
| GPF no.:                                                                                                    | 12345      | <ol> <li>You can register or update your mobile number and<br/>other information by sending an email to edpfnd-</li> </ol> |
| Date of Birth:                                                                                                    | 19-03-1980 | agae-wb@nic.In<br>5. Mention your Name, Date of Birth and GPF A/c No while                                                 |
| Password:                                                                                                    |            | sending email.                                                                                                    |
| Write Image Code:                                                                                                    | C MARKER S | Forgot Password ?                                                                                                    |
|                                                                                                    | 78WTH      |                                                                                                    |
|                                                                                                    | SUBMIT     |                                                                                                    |
| a.                                                                                                    |            |                                                                                                    |

## Step 3:

Now you should be logged in successfully. You will find "GPF Account Statement" menu at the left side of the dashboard. Choose year and click red PDF button to Download GPF statement.

| Dashboard                 |                                 |             |             |          |
|---------------------------|---------------------------------|-------------|-------------|----------|
| GPF Accounts Statement    |                                 |             |             |          |
| Missing Credits / Debits  | Select Financial Closing Year : |             |             |          |
| Final payment authority   | 2022 🗸                          | Search      | Clear       |          |
| Rates of Interest         |                                 |             |             |          |
|                           |                                 |             |             |          |
| Update Profile            |                                 |             |             |          |
| Update Profile     Logout | Name                            | Financial y | ear ends on | Download |

Your downloaded statement should look something like this.

#### OFFICE OF THE PRINCIPAL ACCOUNTANT GENERAL (A & E ), WEST BENGAL कार्यालय प्रधान महालेखाकार ( लेखा एवं हक ) पश्चिम बंगाल

सन्यमेव जयते

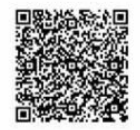

8, KIRAN SANKAR ROY ROAD, G.I. PRESS BUILDING, KOLKATA - 700 001 ८, किरण शंकर रॉय रोड, जी.आई. प्रेस विल्डिंग, कोलकता - ७०० ००१ ATEMENTS OF GENERAL / A LS P.F. ACCOUTS FOR THE YEAR ENDED 31/03

 STATEMENTS OF GENERAL / A.I.S.P.F ACCOUTS FOR THE YEAR ENDED 31/03/2022

 31/03/2022 को समाप्त वर्ष के लिए सामान्य / ए.आई.एस. भविष्या निधि लेखा विवरण :

| Name of Subscriber: GPF<br>आंजदाता का नाम :                                                                                   |                                                          |                                                         |                                                    | GPFA<br>जीपीए                                    | SPF A/c No:<br>गि पी एफ साता संख्या : |                          |                   |                |
|----------------------------------------------------------------------------------------------------|----------------------------------------------------------|---------------------------------------------------------|----------------------------------------------------|--------------------------------------------------|---------------------------------------|--------------------------|-------------------|----------------|
| DOB: Treasury: CAL PAO-II Int<br>जन्मा की तारीख : स्वजाना : व्या                                                              |                                                          |                                                         | nt Rat<br>त्र्याज द                                | Rate: 7.1,7.1,7.1 Basic Pay: Nomination: No      |                                       |                          |                   |                |
| DDO:                                                                                                    |                                                          |                                                         |                                                    |                                                  |                                       |                          |                   |                |
| 21/21/2017                                                                                                    |                                                          | Credit D                                                | Details जमा विवरण                                  |                                                  |                                       |                          | Debit Details     | नकासी विवरण    |
| Month                                                                                                    | Subs                                                     | Refund                                                  | Other                                              | Category                                         |                                       | Total                    | Debit             | Туре           |
| मास<br>11/2017                                                                                                    | अशदान                                                    | वापसा<br>0                                              | अन्य<br>5000                                       | अन्य<br>ARR SURS                                 |                                       | कुल                      | निकासा            | प्रकार         |
| 11/2017<br>1/2020<br>10/2020<br>12/2020<br>1/2021<br>4/2021<br>5/2021<br>6/2021<br>7/2021<br>8/2021                           | 0<br>0<br>0<br>0<br>7000<br>7000<br>7000<br>7000<br>7000 | 10000<br>0<br>0<br>0<br>0<br>0<br>0<br>0<br>0<br>0<br>0 | 0<br>5000<br>7000<br>7000<br>0<br>0<br>0<br>0<br>0 | ARR. SUBS<br>ARR. SUBS<br>ARR. SUBS<br>ARR. SUBS |                                       | ION                      |                   |                |
|                                                                                                    |                                                          |                                                         | Summa                                              | iry जमा विवरण                                    |                                       |                          | Missing           | Cradita t      |
|                                                                                                    |                                                          | Balance - I<br>झाप - १                                  | Balance - II<br>अभ - २                             | Total<br>कुल                                     |                                       | Balance - III<br>সাম - ড | missing<br>निकासी | विवरण          |
| Opening Balan                                                                                                    | ce / আবি সাম                                             |                                                         |                                                    |                                                  |                                       | 0                        | 1/20, 10/20, 12/2 | 0, 1/21, 11/17 |
| Deposits / जमा                                                                                                    |                                                          | 76000                                                   |                                                    |                                                  |                                       | 0                        |                   |                |
| Withdrawls / निर                                                                                                    | हासी                                                     | 0                                                       | 8-                                                 |                                                  |                                       |                          |                   |                |
| Interest / व्यान्त                                                                                                    |                                                          | 0                                                       | 0                                                  |                                                  |                                       |                          |                   |                |
| <b>Closing Balanc</b>                                                                                                    | Closing Balance ** / আনসম্ 0                             |                                                         |                                                    |                                                  |                                       |                          |                   |                |
| In Words: Rupees Zero Only Seven Hundred Seventy Three Only                                                                   |                                                          |                                                         |                                                    |                                                  |                                       |                          |                   |                |
| * This missing credits and debits pertain to previous years.<br>** This also includes Rs                                      |                                                          |                                                         |                                                    |                                                  |                                       |                          |                   |                |
| Date दिनाक : 31/03/2022 /<br>Place स्थान : Kolkata Accounts Officer / Sr. Accounts Officer लोसा अधिकारी / यरिष्ट लेसा अधिकारी |                                                          |                                                         |                                                    |                                                  |                                       |                          |                   |                |
|                                                                                                    |                                                          |                                                         | Confirmation                                       | Slip पुष्टिकरण पर्चा                             |                                       |                          |                   |                |
| । holder of GPF A/c No. hereby confirm the correctness of the Statement of Accounts<br>में घारक जी.पे.एफ ख्या संख्या          |                                                          |                                                         |                                                    |                                                  |                                       |                          |                   |                |
| Date दिनांक<br>Place स्थान Signature हस्ताक्षर                                                                                |                                                          |                                                         |                                                    |                                                  |                                       |                          |                   |                |
| Printed on 19-03-2022 at 09:18:25 PLEASE SUBMIT NOMINATION, IF NOT DONE EARLIER                                               |                                                          |                                                         |                                                    |                                                  |                                       |                          |                   |                |